## 宿泊予約及び旅費(相殺)申請手順(マニュアル)

## 相殺について

※ 旅費申請もされている方で、下記の条件を満たす場合、原則として宿泊施設使用料は旅費支給額から相殺いた します。 相殺対象になりますと、ユーザーズ・オフィスにて宿泊施設使用料の支払いは不要です。

## 宿泊施設使用料の相殺条件

- (1) 宿泊予約と旅費申請の同時申込みで、同時申請をされた場合。
- (2) 旅費申請期間と宿泊予約期間に不整合がない場合。但し、宿泊期間が短い場合は可能。
- (3) 旅費の予算について科研費などの外部資金を利用していない場合、複数の予算を使用していない場合。

相殺かそうでないかはポータルサイトにログイン後、次の画面にてご確認いただけます。

ご自身の User Portal から「各種状況確認」⇒「1.宿泊・旅費 申請状況(利用証・依頼書印刷)」

-----

ご自身の User Portal から「宿泊予約・旅費申請」⇒「1.宿泊予約及び旅費申請」

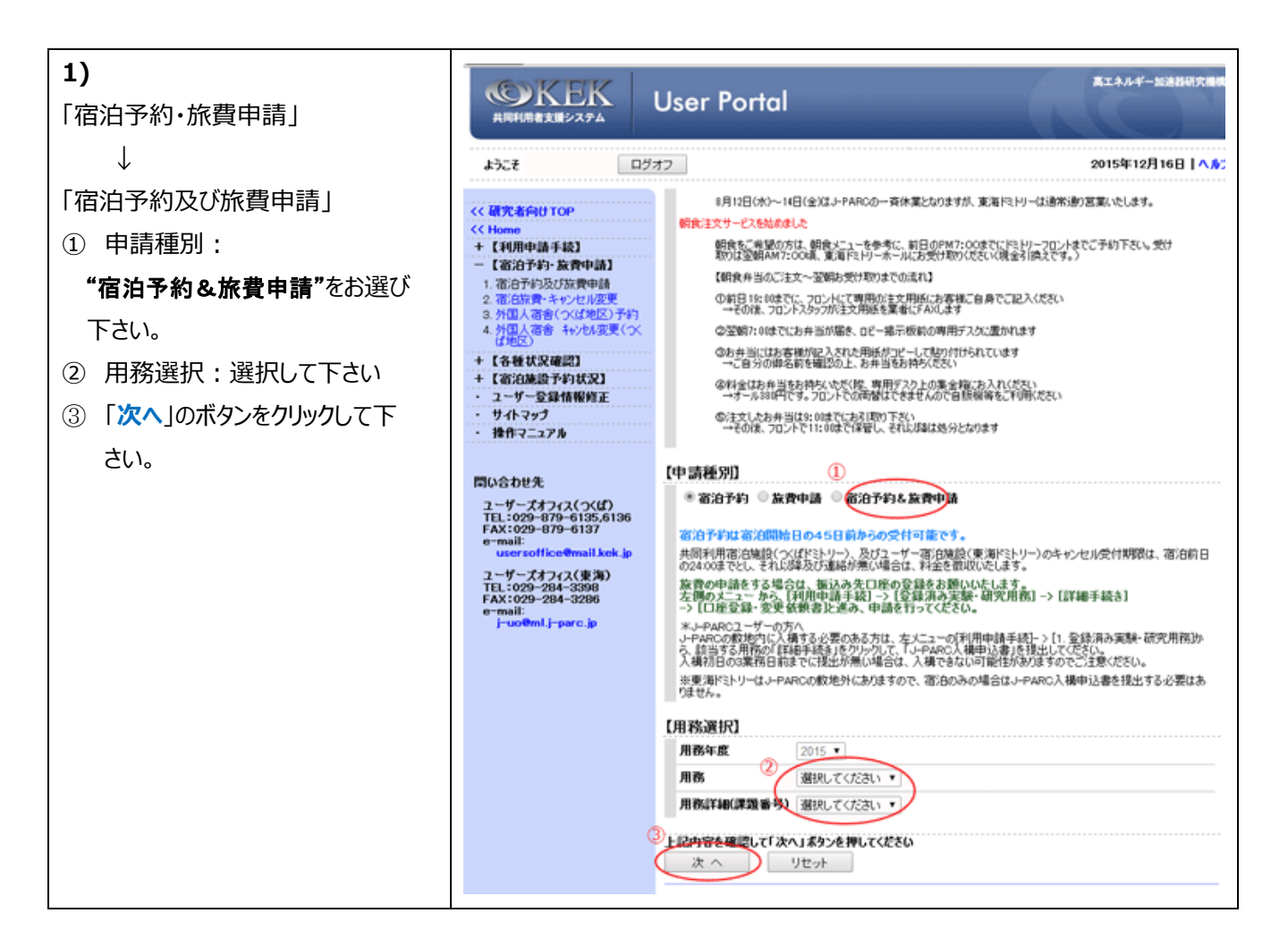

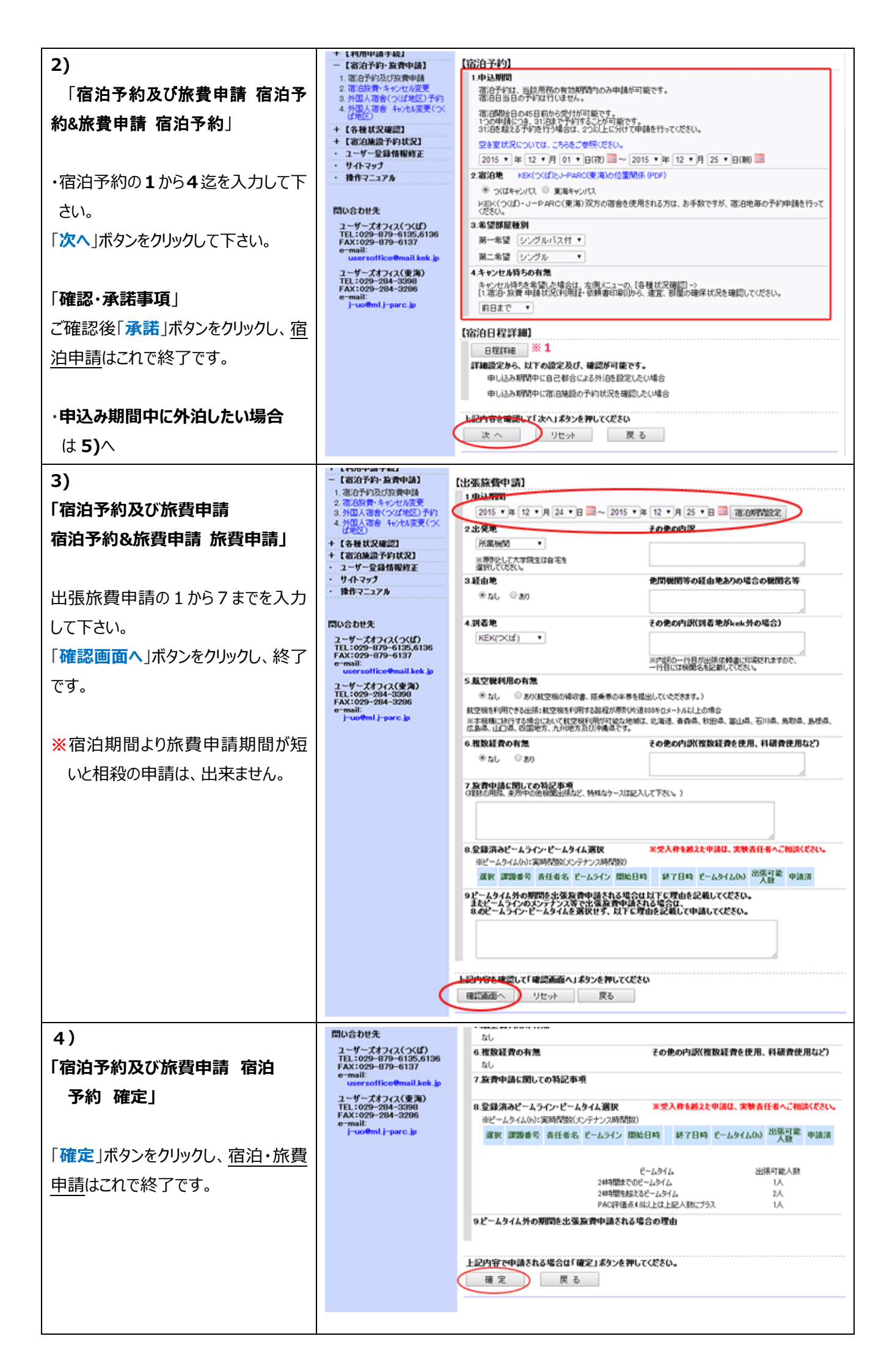

| 5)                                 | 前日まで                                                      |                     |          |                        |            |          |                                         |  |
|------------------------------------|-----------------------------------------------------------|---------------------|----------|------------------------|------------|----------|-----------------------------------------|--|
| ・申込み期間中に外泊したい場合                    | 【宿泊日程詳細】                                                  | $\wedge$            | *1       |                        |            | 2        | 015/11/11 15:18:31 時点                   |  |
| 1)「宿泊日程詳細」の「日程詳細」                  | no. 宿泊予定日 宿泊                                              | 泊地 <mark>強</mark> 沢 | 第一<br>希望 | 予約状況                   | 第二希望       | 予約状況     | 偏考                                      |  |
| ボタンをクリックして下さい                      | 1. 2015/12/01 つ                                           | kat 🗉               | s        | 予約可能                   | SB         |          | 第一希望確保可能                                |  |
|                                    | 2. 2015/12/02                                             | - 💌                 | -        |                        | -          |          | 外泊                                      |  |
| 2)※1 外泊を希望される予定日の外                 | 3. 2015/12/03 🥎                                           | KOT 📄               | s        | 予約可能                   | SB         |          | 第一希望確保可能                                |  |
| 泊選択欄にレ点を入れて下さい。                    | 4. 2015/12/04 つ                                           | KGI 📋               | S        | 予約可能                   | SB         |          | 第一希望確保可能                                |  |
|                                    | 【記号説明】                                                    | $\cup$              |          |                        |            |          |                                         |  |
| 「物へ」ボタンをクリックにて下さい                  | 部屋種別<br>S シングルへイドミト                                       | リーのみ)               | SB       | シングルパス付                | (ጎረርዮጵያኑህ) | -/事海ドミトリ | -)                                      |  |
| 「スペ」ホタンをクリックして「とい。                 |                                                           |                     |          |                        |            |          |                                         |  |
|                                    | 上記内容で申請される場合は「次へ」ボタンを押してください。                             |                     |          |                        |            |          |                                         |  |
| ご確認後「 <mark>承諾</mark> 」ボタンをクリックし、申 |                                                           | 변ット                 | 展        | <u>ବ</u>               |            |          |                                         |  |
| 請はこれで終了です。                         |                                                           |                     |          |                        |            |          |                                         |  |
|                                    |                                                           |                     |          |                        |            |          |                                         |  |
|                                    |                                                           |                     |          |                        |            |          |                                         |  |
| 5)-2                               | ユーザーズオフィス(東海)<br>TEL:029-284-3398                         | 20. 2015/           | /12/20 1 | xut □ se               | 子約可能       | s        | 75)···································· |  |
| 「宿泊予約及び旅費由請                        | e-mail:                                                   | 21. 2015/           | /12/21   | cxl⊈ ⊡ SB              | 予約可能       | S        | 第一希望確保可能                                |  |
|                                    | ) consuming the cash                                      | 22. 2015/           | /12/22 1 | χ(μ" □ SB<br>γ(μ" □ SB | 予約可能       | S        | 第一希望確保可能<br>第一希望確保可能                    |  |
| 宿泊予約確定」                            |                                                           | 24. 2015/           | /12/24 ; | xut □ se               | 予約可能       | s        | 第一希望確保可能                                |  |
|                                    |                                                           | 【記号説明】              | 1        |                        |            |          |                                         |  |
|                                    | 部屋板別<br>3 シングル(つばドミトリーのみ)<br>38 シングル(2付(つ(ばドミトリー/東海ドミトリー) |                     |          |                        |            |          |                                         |  |
| 「唯た」ハタノをクリックし、アギリはこれ               |                                                           |                     |          |                        |            |          |                                         |  |
| で終了です。                             | 日本の日本で出現される場合は「確定」本タンを押してくたさい。<br>確定 戻る                   |                     |          |                        |            |          |                                         |  |
|                                    |                                                           |                     |          |                        |            |          |                                         |  |

2016.01.06